Para acceder a la plataforma "Productos Neuquinos", deberá ingresar al siguiente enlace: "<u>https://app.adeneu.com.ar/productos\_neuquinos</u>"

| CENTRO PYME<br>ADENEU<br>ARINA RE INSARRAIO<br>ECONOMICO DEI REURIEN | Gobierno<br>de la Provincia<br>del Neuquén |                                  |
|----------------------------------------------------------------------|--------------------------------------------|----------------------------------|
|                                                                      |                                            | Iniciar Sesión                   |
|                                                                      |                                            | Productor                        |
|                                                                      |                                            | CUIT/CUIL Productor:             |
|                                                                      |                                            | Ingrese su CUIT/CUIL             |
|                                                                      |                                            | Correo:                          |
|                                                                      |                                            | Ingrese su correo                |
|                                                                      |                                            | Clave:                           |
|                                                                      |                                            | Ingrese su clave                 |
|                                                                      |                                            | Ingresar                         |
|                                                                      |                                            | Registrarse Recuperar contraseña |
|                                                                      |                                            | Instrucciones de uso             |
|                                                                      |                                            |                                  |
|                                                                      |                                            | Encuéntrenos en                  |
|                                                                      |                                            |                                  |
|                                                                      |                                            | Centro PyME-ADENEU               |

# 1. REGISTRO NUEVO PRODUCTOR NEUQUINO

Los Productores Neuquinos que deseen darse de alta en la plataforma deberán registrarse presionando en "**Registrarse**".

| CUIT/CUIL Productor:             |
|----------------------------------|
| Ingrese su CUIT/CUIL             |
|                                  |
| Correo:                          |
| Ingrese su correo                |
|                                  |
| Clave:                           |
| Ingrese su clave                 |
|                                  |
| Ingresar                         |
|                                  |
| Registrarse Recuperar contraseña |

Luego, deberá ingresar su CUIT/CUIL, razón social, correo electrónico y el tipo de usuario, y hacer clic en el botón "**Registrarse**".

| Registrarse                                                                                                    |
|----------------------------------------------------------------------------------------------------|
| CUIT/CUIL:                                                                                                    |
| 1111111111                                                                                                    |
| Razon Social:                                                                                                    |
| ejemplo                                                                                                    |
| Correo:                                                                                                    |
| correo@adeneu.com.ar                                                                                                    |
| Tipo de Usuario:                                                                                                    |
| Productor ~                                                                                                    |
| *Productor:toda aquella persona que tenga un proyecto productivo<br>o desarrolla un emprendimiento formalizado en la provincia de<br>Neuquén. |
| Registrarse Cerrar                                                                                                    |

Si todo salió correctamente, verá el siguiente mensaje y recibirá en el correo que ingresó la contraseña para acceder a la plataforma.

| Exito                                                   | × |
|---------------------------------------------------------|---|
| Se ha enviado un correo con la contraseña para ingresar |   |
| Aceptar                                                 |   |

Una vez recibida la contraseña, ingrese sus datos en la plataforma y presione el botón "**Ingresar**".

|             | Productor            |
|-------------|----------------------|
| l l         | Toductor             |
| CUIT/CUIL I | Productor:           |
| 11111111111 |                      |
| Correo:     |                      |
| correo@ader | neu.com.ar           |
| Clave:      |                      |
|             |                      |
| Ingresar    |                      |
| Registrarse | Recuperar contraseña |

# 2. REGISTRAR DATOS DE LA ORGANIZACIÓN

Al ingresar a la plataforma por primera vez, aparecerá un formulario donde deberá completar la siguiente información: Razón Social, Nombre de Fantasía, Correo Comercial, Teléfono, Domicilio Legal, Localidad Legal, Domicilio Productivo, Localidad Productiva, Descripción del Emprendimiento, enlaces a redes sociales (Facebook, Instagram, Twitter, página web), rubros del emprendimiento según un nomenclador basado en el CLANAE-97 (hasta un máximo de 3 rubros), número de habilitación del emprendimiento, fecha de vencimiento de la misma y un archivo PDF con la habilitación del emprendimiento.

| Todos las campos con <sup>®</sup> son obligatorios                                                                                                    |    |
|----------------------------------------------------------------------------------------------------|----|
| Razón Social :                                                                                                    |    |
| prueba                                                                                                    |    |
| Nombre de fantasia :                                                                                                    |    |
| prueba                                                                                                    |    |
| Correo Comercial                                                                                                    |    |
| correo@adeneu.comar                                                                                                    |    |
| Teléfere.*                                                                                                    |    |
|                                                                                                    |    |
| *                                                                                                    |    |
| Domicilio Legal :                                                                                                    |    |
| forti                                                                                                    |    |
| Localidad Legal :                                                                                                    |    |
| ALUMINE                                                                                                    | -  |
| Domicilio Productivo :                                                                                                    |    |
| 378                                                                                                    |    |
| Localidad Productiva                                                                                                    |    |
| AÑELO                                                                                                    | -  |
| *                                                                                                    |    |
| Descripcion del emprendimiento :                                                                                                    |    |
| CEEaGadsaca                                                                                                    | // |
| Facebook                                                                                                    |    |
| https://www.facebook.com/tu_perfil                                                                                                    |    |
| Instagram:                                                                                                    |    |
| https://www.instagram.com/lu_perfit                                                                                                    |    |
| Twitter:                                                                                                    |    |
| https://www.bwitter.com/tu_perfit                                                                                                    |    |
| Pagina web:                                                                                                    |    |
| https://www.du_sitio_web.com                                                                                                    |    |
| Rubro :                                                                                                    |    |
| Asersado y cepillado de madera I × Captación, depuración y distribuidon de agua I ×<br>Confección de prendea de vestir, exceptio prendea de piel. I × Solocciona hasta 3 rubros |    |
| N° Habilitación del emprendimiento(solo en caso de ser habilitaciones nacionales o                                                                                              |    |
| provinciales):                                                                                                    |    |
| 121321313                                                                                                    |    |
| Fecha de vencimiento de la Habilitación del emprendimiento *:                                                                                                    |    |
| 31/01/2025                                                                                                    | •  |
| Habilitación del emprendimiento                                                                                                    |    |
| ""Si cuenta con una RNE o, en caso de ser productor de vinos, con un INV, y además dispone de una                                                                               |    |
| habilitación municipal, por favor cargue únicamente la RNE o el INV.***                                                                                                    |    |
| Seleccionar archivo Sin archivos seleccionados                                                                                                    |    |

Si todo se cargó correctamente le saldrá el siguiente mensaje

| Registro exitoso                            | × |
|---------------------------------------------|---|
| El registro del emprendimiento fue exitoso. |   |
| Aceptar                                     |   |

Luego, aparecerá un mensaje que le indicará que, hasta que un administrador verifique sus datos y apruebe su ingreso al programa, no podrá cargar ni actualizar la información referida a los productos que elabora.

# **Acceso Limitado**

Acceso limitado,solo puede ver y modificar la información del emprendimiento hasta que esta misma sea validada por la administración. Si ya paso una semana desde que actualizó la información contactese con la administración al correo productosneuquinos@adeneu.com.ar

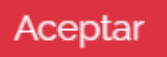

Cuando su ingreso sea aprobado o rechazado, recibirá un correo indicando la novedad. En caso de que el administrador determine que debe volver a cargar algún dato, le llegará un correo indicando que debe realizar modificaciones en los datos del emprendimiento. Luego, deberá ingresar a la página y seleccionar "**Modificar Datos Organización**".

Modificar Datos Organización

Email Comercial: correo@adeneu.com.ar

Una vez finalizado este paso podrá administrar sus productos.

## **3.AGREGAR UN NUEVO PRODUCTO**

Para agregar un nuevo producto presione el botón "agregar nuevo producto"

#### Productos Enviados para Validar

| #              | Nombre            | Descripcion | Categoria | Sub Categoria | Cualidades   | Estado |
|----------------|-------------------|-------------|-----------|---------------|--------------|--------|
| Agrega<br>Proc | ar Nuevo Producto |             |           |               |              |        |
| #              | Nombre            | Descripcion | Cate      | goria Si      | ıb Categoria |        |

Complete el formulario con el Nombre del Producto, Cualidades Distintivas (si corresponde), Descripción, Categoría, Subcategoría (si la categoría seleccionada tiene subcategorías) y los datos de las habilitaciones que posea a nivel de producto (nacional, provincial, municipal u otra).

| Todos los campos con * son obli                                                                                                    | gatorios                                                                                                    |    |
|----------------------------------------------------------------------------------------------------|----------------------------------------------------------------------------------------------------|----|
| A) Nombre del Producto*:                                                                                                    |                                                                                                    |    |
| Ingrese el Nombre del Product                                                                                                    | D                                                                                                    |    |
| B) Cualidades distintivas:                                                                                                    |                                                                                                    |    |
| Seleccione las cualidades distintiv                                                                                                    | vas si corresponde                                                                                                    |    |
|                                                                                                    |                                                                                                    |    |
| C) Descripción *:                                                                                                    |                                                                                                    |    |
| ingrese la Descripcion del prod                                                                                                    | ucto                                                                                                    |    |
| D) Categoria                                                                                                    |                                                                                                    |    |
| Di categoria :                                                                                                    |                                                                                                    |    |
|                                                                                                    |                                                                                                    | ·  |
| "Debe cargar por lo menos los o                                                                                                    | Jatos de alguna habilitación'''                                                                                                    |    |
| F) Habilitación Nacional: N                                                                                                    | de Identificacion de la habilitación Nacional:                                                                                                    |    |
| Eecha de Vencimiento Hab                                                                                                    | ilitación Nacional:                                                                                                    |    |
|                                                                                                    | intacion Nacional.                                                                                                    | -  |
| Habilitación Nacional:                                                                                                    |                                                                                                    |    |
| Seleccionar archivo Sin arch                                                                                                    | ivos seleccionados                                                                                                    |    |
| G) Habilitación Provincial: N                                                                                                    | * de Identificacion de la Habilitación Provincial:                                                                                                    |    |
| Fecha de Vencimiento Hab                                                                                                    | litación Provincial:                                                                                                    | _  |
| dd/mm/aaaa                                                                                                    | C                                                                                                    |    |
| Habilitacion Provincial:                                                                                                    |                                                                                                    |    |
| Seleccionar archivo Sin arch                                                                                                    | ivos seleccionados                                                                                                    |    |
| <ul> <li>H) Habilitación Municipal:</li> <li>"En caso de no disponer de una<br/>de los dos. Además, si no disponer<br/>dentro de un año. Por ejemplo, si</li> <li>N° de Identificacion de la H</li> </ul> | archivo o un identificador de la habilitación municipal, puedes cargar solo un<br>es de una fecha de vencimiento, ingresa una fecha que sea exactamente<br>hoy es 10/09/2024, la fecha de vencimiento debe ser 10/09/2025.<br>abilitación Municipal: | no |
| Fecha de Vencimiento Hab                                                                                                    | ilitación Municipal:                                                                                                    |    |
| dd/mm/aaaa                                                                                                    | c                                                                                                    | •  |
| Habilitación Municipal:                                                                                                    |                                                                                                    |    |
| Seleccionar archivo Sin arch                                                                                                    | ivos seleccionados                                                                                                    |    |
| Localidad donde fue Emitid                                                                                                    | la la habilitación Municipal:                                                                                                    |    |
| Seleccione una opción                                                                                                    |                                                                                                    | ~  |
| I) Otra habilitación: Nº de Id                                                                                                    | entificacion de otra Habilitación:                                                                                                    |    |
|                                                                                                    |                                                                                                    |    |
| recna de vencimiento otra                                                                                                    | Hadiutación:                                                                                                    | _  |
| og/mm/aaaa<br>Otro Habilitación:                                                                                                    |                                                                                                    |    |
|                                                                                                    |                                                                                                    |    |
| Seleccionar archivo Sin arch                                                                                                    | ivos seleccionados                                                                                                    |    |

Si ingresó los datos correctamente podrá continuar

|     | Éxito 🔹                                                                          |
|-----|----------------------------------------------------------------------------------|
| re. | D<br>Producto registrado, porfavor espere a que la administracion lo<br>autorice |
|     | Aceptar                                                                          |

Una vez cargados los datos del producto serán enviados a revisión. Deberá esperar la aprobación de la administración, y podrá visualizarlos en la sección "**Productos Enviados para Validar**."

| Pr | Productos Enviados para Validar                          |                                |                                   |                  |            |                |               |          |  |
|----|----------------------------------------------------------|--------------------------------|-----------------------------------|------------------|------------|----------------|---------------|----------|--|
| #  | Nombre                                                   | Descripcion                    | Categoria                         | Sub<br>Categoria | Cualidades | Estado         | Observaciones | Acciones |  |
| 1  | producto de<br>pruebaaaaaaaaaaaaaaaaaaaaaaaaaaaaaa       | sadasdsadasdsa                 | Servicios forestal y<br>derivados |                  |            | En<br>Revisión |               | Ver      |  |
| 2  | producto de<br>pruebaaaaaaaaaaaaaaaaaaaaaaaaaaaaaaaaaaaa | es de prueba la<br>descripcion | Servicios forestal y<br>derivados |                  |            | En<br>Revisión |               | Ver      |  |

Cuando el producto sea aprobado, recibirá un correo notificándole sobre su aprobación y aparecerá en la tabla "**Productos**".

#### Productos

| # | Nombre                | Descripcion                 | Categoria | Sub Categoria | Cualidades | Acciones            |
|---|-----------------------|-----------------------------|-----------|---------------|------------|---------------------|
| 1 | producto de prueba121 | es de prueba la descripcion | Bebidas   | Sin alcohol   |            | Ver Editar Eliminar |

En caso de que se haya cargado incorrectamente algún dato del producto, se le notificará por correo y en la tabla "**Productos Enviados para Validar**". En la columna de Observaciones se le indicará qué información debe corregir. Podrá hacerlo presionando el botón "**Editar**".

#### Productos Enviados para Validar

| # | Nombre                                              | Descripcion                    | Categoria                            | Sub<br>Categoria | Cualidades | Estado         | Observaciones                                                        | Acciones      |
|---|-----------------------------------------------------|--------------------------------|--------------------------------------|------------------|------------|----------------|----------------------------------------------------------------------|---------------|
| 1 | producto de<br>pruebaaaaaaaaaaaaaaaaaaaaaaaaaaaaaaa | sadasdsadasdsa                 | Servicios<br>forestal y<br>derivados |                  |            | En<br>Revisión |                                                                      | Ver           |
| 2 | producto de<br>pruebaaaaaaaaaaaaaaaaaaaaaaaaaaaaaa  | es de prueba la<br>descripcion | Servicios<br>forestal y<br>derivados |                  |            | Observado      | cargo mal la categoria del<br>producto y la habilitacion<br>nacional | Ver<br>Editar |

Si desea eliminar un producto porque ya no desea promocionarlo en la plataforma o porque ya no lo comercializa, presione el botón "**Eliminar**".

| # | Nombre                | Descripcion                 | Categoria | Sub Categoria | Cualidades | Acciones            |
|---|-----------------------|-----------------------------|-----------|---------------|------------|---------------------|
| 1 | producto de prueba121 | es de prueba la descripcion | Bebidas   | Sin alcohol   |            | Ver Editar Eliminar |

Si desea editar los datos del producto, presione el botón "**Editar**". Una vez realizados los cambios, la edición del producto aparecerá en la tabla "**Productos Enviados para Valida**r" hasta que se apruebe el cambio.

### CONSIDERACIONES A TENER EN CUENTA PARA QUE LOS PRODUCTOS APAREZCAN EN LA PÁGINA DE PROMOCIÓN DE PRODUCTOS NEUQUINOS

- 1. El emprendimiento debe contar con una habilitación vigente.
- 2. El Producto debe tener al menos una habilitación vigente.

En caso de no cumplir con los requerimientos previos el producto se dejará de mostrar automáticamente. Recuerde tener actualizada la documentación.